## View Grades in PATH

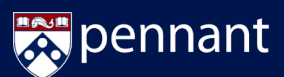

## Students can view the grades they've received at any time in Path!

1. From Path@Penn, click Degree planning and audit under Academic Planning and Registration.

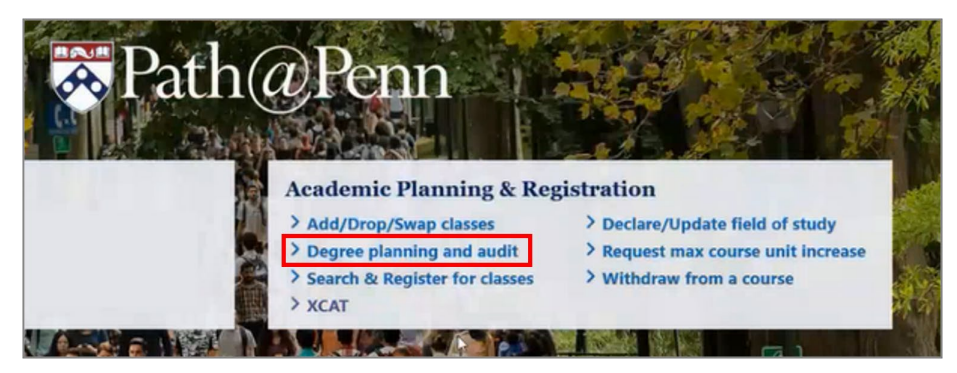

- 2. Login at the top right. In the Search Classes panel, click on DEGREE AUDIT & ADVISING.
- 3. Click on VIEW GRADES in the Advising Panel.
- 4. The *View Grades* panel appears with courses taken and the grades received. These can be sorted by **Term** or **Subject** by selecting from the dropdown.

| Search Classes                                        | Advising                                      | View C        | Grades                                                             |             |                        | 😤 Reset Search                                   |          |       |
|-------------------------------------------------------|-----------------------------------------------|---------------|--------------------------------------------------------------------|-------------|------------------------|--------------------------------------------------|----------|-------|
| Fall 2023 Y                                           | Felicia<br>PRONOUNS (She, Her, Hers)          | Sort: Subject | 4                                                                  |             |                        | ວົ                                               |          |       |
| Title, Subject, Instructor, Keyword                   | PENN ID: 12345678 EXP. GRAD. YEAR Spring 2024 | ALL Subject   | Course Title                                                       |             | Grada                  | Tarm                                             |          |       |
| Instruction Method ~                                  | Bachelor of Science in Nursing                | CIMS 005      | Dystopian Lit and Film                                             |             | A+                     | Spring 2021                                      |          |       |
| D                                                     | Minor: Psychology                             | MATH 170      | Ideas in Mathematics                                               |             | A                      | Fall 2020                                        |          |       |
| Find courses available to students in online programs | ADVISORS                                      | MUSC 033      | History of Opera                                                   |             |                        | Fall 2021                                        |          |       |
| Don't Overlap Primary Cart                            | Connie Scanga                                 | NURS 061      | Biologically Based Chemistry                                       |             |                        | Fall 2020                                        |          |       |
| SEARCH                                                | Major/Minor Advisor                           | NURS 065      | Eundamentals of Nutrition                                          |             | A                      | Spring 2021                                      |          |       |
|                                                       | scangae upenicedu                             | NURS OF       | Integrated Cell Rislams and Misrahi                                | alam        |                        | Spring 2020                                      |          |       |
| SUGGESTIONS                                           |                                               | NURS 101      | The Nature of Nursing Practice                                     | ology       | A-                     | Fall 2020                                        |          |       |
|                                                       | VIEW GRADES                                   | NURS 101      | Situation the Decision of Numine                                   |             |                        | Series 2021                                      |          |       |
| > EXPLORE PROGRAMS                                    | DEGREE PROGRESS                               | NORS 102      | Situating the Practice of Nursing                                  |             | ^                      | Spring 2021                                      |          |       |
| > DEGREE AUDIT & ADVISING                             | DEGREE Bachelor of Science in Nursing V       | NURS 103      | Psychological and Social Diversity in                              | A Micow C   | rador                  | Fail 2021                                        |          |       |
|                                                       |                                               | NURS 163      | Integrated Human Anatomy, Physic<br>Assessment I                   | VIEW C      | iraues                 |                                                  |          |       |
| CARTS 2                                               | DEGREE AUDIT                                  | NURS 164      | Integrated Human Anatomy, Physic<br>Assessment II                  | Sort: Term  | - (4                   | $\mathbf{\cdot}$                                 |          |       |
| > PRIMARY CART                                        | DISPLAY/HIDE ADVISING NOTES                   | NURS 165      | Integrated Pathophysiology, Pharm                                  | FALL 2020   |                        |                                                  |          |       |
|                                                       |                                               |               | Inerapeutics                                                       | Course      | Course 1               | litle                                            | Grade    | Notes |
| Select a Cart                                         |                                               | NURS 215      | Nursing of women and infants                                       | MATH 170    | Ideas in N             | fathematics                                      | A .      |       |
|                                                       |                                               | NURS 2250     | Pediatric Nursing                                                  | NURS 061    | Biological             | y Based Chemistry                                | Â        |       |
| ADVANCED SEARCH                                       |                                               | NURS 230      | Statistics for Research and Measure                                | NURS 068    | Integrated             | d Cell Biology and Microbiology                  | A-       |       |
| Exclude Times                                         |                                               | NURS 2350     | Behavioral Health and Psychiatric N<br>Individuals and Populations | NURS 101    | The Natur              | e of Nursing Practice                            | <u>.</u> |       |
| Subject ~                                             |                                               | NURS 2450     | Nursing of Young and Middle Aged                                   | SPAN 130    | Intermedi              | ate spanish I                                    | •        |       |
|                                                       |                                               | NURS 2550     | Nursing of Older Adults                                            | SPRING 2021 | writing si             | eminar in bibb: The Mind of a Dog                | ~        |       |
| School v                                              |                                               | NURS 330      | Theoretical Foundations of Health 0                                | Course      | Course                 | litle                                            | Grade    | Notes |
| Level                                                 |                                               | NURS 5350     | Comparing Health Care Systems in                                   | CIMS 005    | Dystopian              | Lit and Film                                     | A+       |       |
|                                                       | v                                             | v             | Context: Spain                                                     | NURS 065    | Fundame                | ntals of Nutrition                               | A        |       |
|                                                       |                                               |               |                                                                    | NURS 102    | Situating              | the Practice of Nursing                          | A        |       |
|                                                       |                                               |               |                                                                    | NURS 163    | Integrates<br>Assessme | d Human Anatomy, Physiology & Physical<br>nt I   | A        |       |
|                                                       |                                               |               |                                                                    | SPAN 140    | Intermedi              | ate Spanish II                                   | A-       |       |
|                                                       |                                               |               |                                                                    | FALL 2021   |                        |                                                  |          |       |
|                                                       |                                               |               |                                                                    | Course      | Course 1               | Title                                            | Grade    | Notes |
|                                                       |                                               |               |                                                                    | MUSC 033    | History of             | Opera                                            | A        |       |
|                                                       |                                               |               |                                                                    | NURS 103    | Psycholog              | ical and Social Diversity in Health and Wellness | A+       |       |
|                                                       |                                               |               |                                                                    | NURS 164    | Integrated             | d Human Anatomy, Physiology & Physical<br>nt II  | B+       |       |

NURS 230

Statistics for Research and Measurement